## Schoolnet "Did You Know..."

**Tips and Tricks for Teachers and Administrators** 

**Upcoming Tests Tab** 

The easiest way to find assessments that are scheduled to your course sections, is to click on the Upcoming Tests tab.

- 1. Choose your section from the section drop-down menu
- 2. Click the Upcoming Tests tab
- 3. Find the test name and online passcode

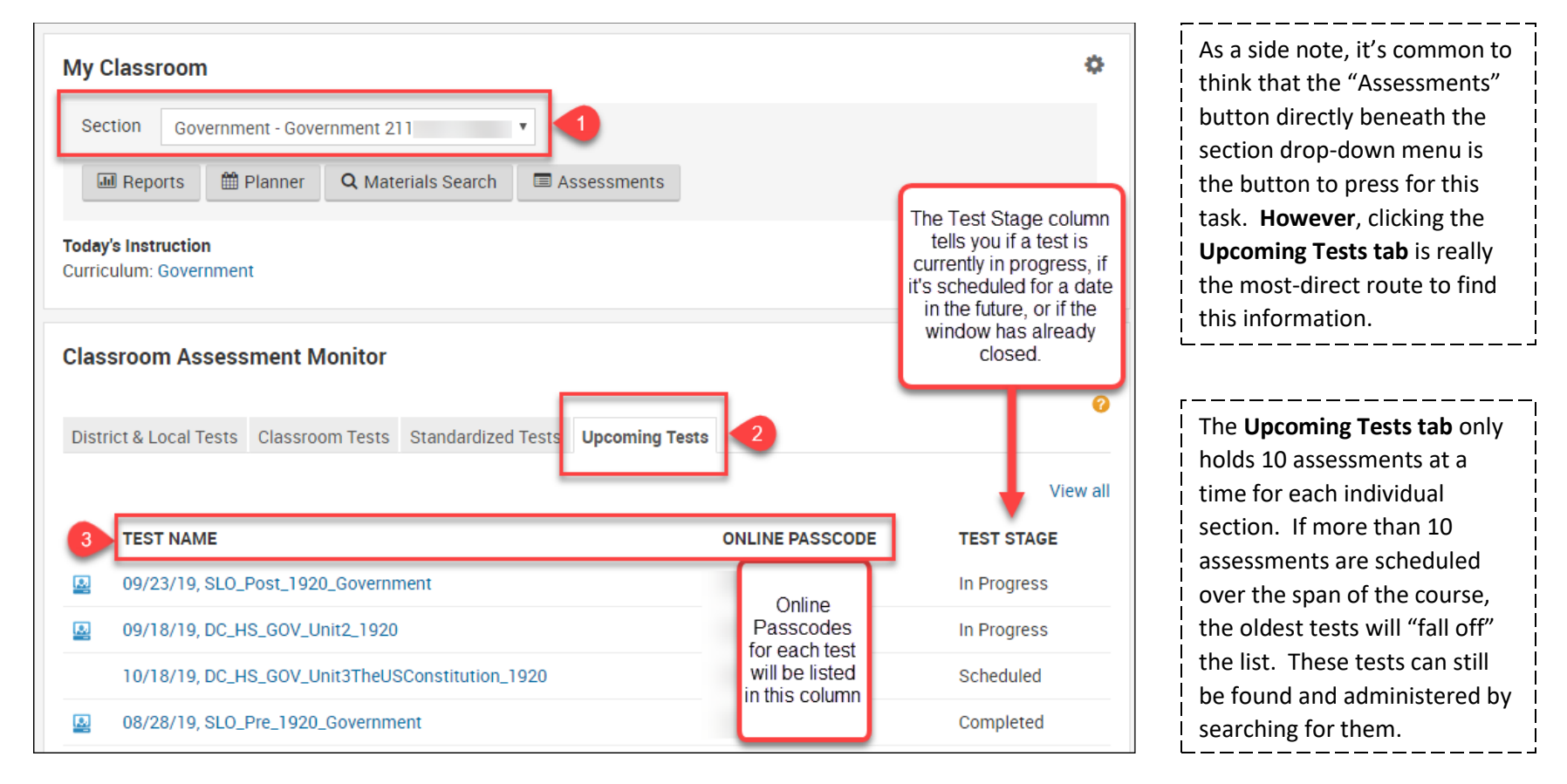

Office of Student Information, Planning & Assessment